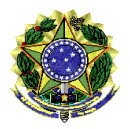

MINISTÉRIO PÚBLICO DO TRABALHO

# MANUAL DE ACESSO AO PROTOCOLO ADMINISTRATIVO ELETRÔNICO COM LOGIN UNIFICADO GOV.BR

ORIENTAÇÕES DE UTILIZAÇÃO

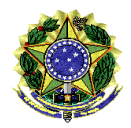

## MINISTÉRIO PÚBLICO DO TRABALHO

1) Acessar o endereço eletrônico <u>https://protocoloadministrativo.mpt.mp.br/login</u> e clicar em "Entrar com o gov.br":

## ACESSO AO SISTEMA

Lentrar com o gov.br

2) Inserir o CPF e clicar em "Continuar":

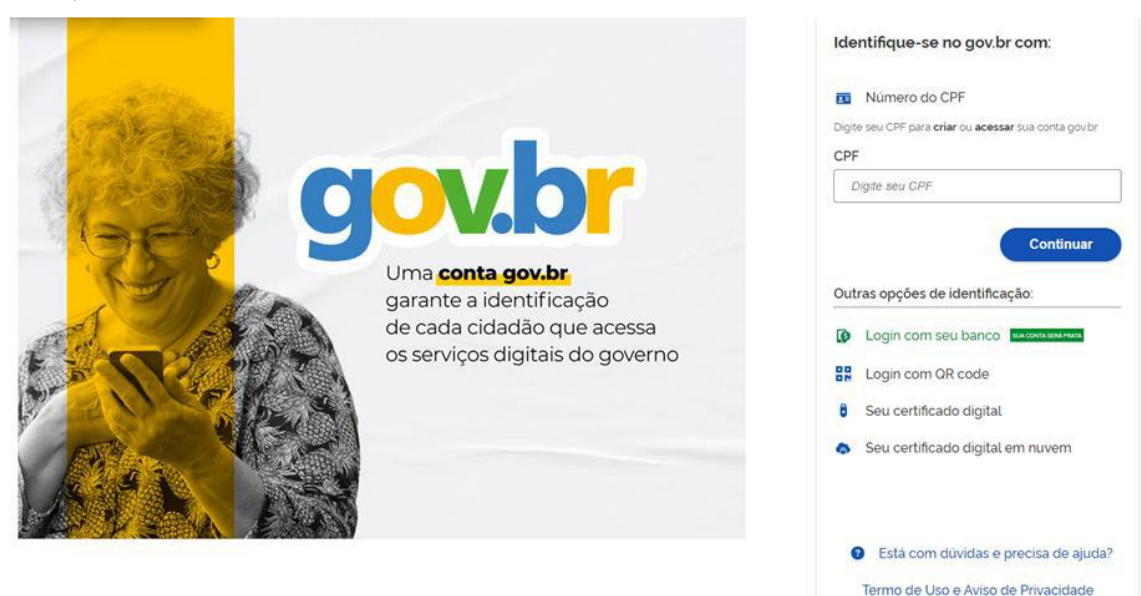

3) Caso não tenha uma conta, ela deverá ser criada. É recomendável ler os "Termo de Uso" e, em seguida, marcar a opção "Li e estou de acordo com o Termo de Uso e Aviso de Privacidade". Depois, clicar em "Continuar":

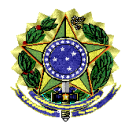

## MINISTÉRIO PÚBLICO DO TRABALHO

| Vamos criar sua conta gov.br                                   |
|----------------------------------------------------------------|
| Vai ser simples!                                               |
| Vamos guiá-lo durante o processo.                              |
| Li e estou de acordo com o Termo de Uso e Aviso de Privacidade |
| Continuar                                                      |
| Voltar ao início                                               |
| Entenda a conta gov.br                                         |

 A conta poderá ser criada por meio da vinculação com a conta bancária ou ao clicar na opção "Tentar de outra forma":

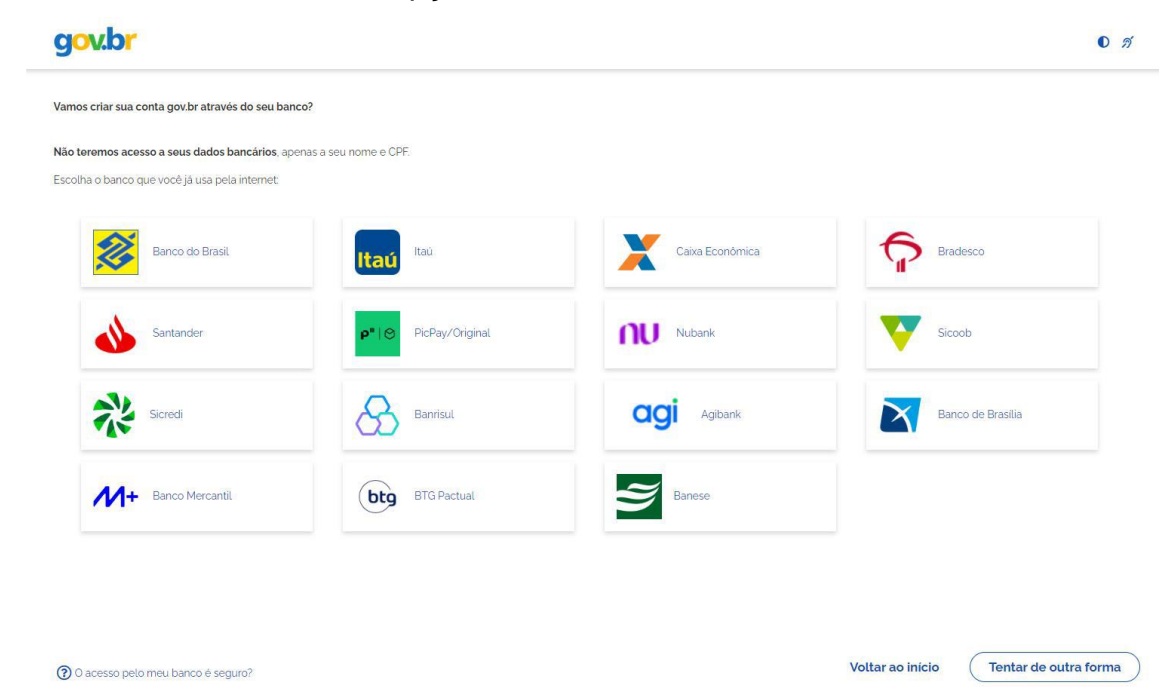

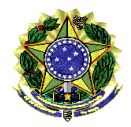

MINISTÉRIO PÚBLICO DO TRABALHO

5) Na opção "Tentar de outra forma", será solicitada a validação dos dados. Para prosseguir, marcar as opções e clicar em "Continuar":

| gov.br                                                                                                    |                                |                       | 0 <i>f</i>      |
|----------------------------------------------------------------------------------------------------|--------------------------------|-----------------------|-----------------|
| 3<br>Validar dados                                                                                                    | 2<br>Confirmar dados           | 3<br>Informar contato | Cadastrar senha |
| Vamos criar sua conta gov.br confirmando alguns de se                                                                                                    | us dados pessoais?             |                       |                 |
| 1. Oual é o primeiro nome da sua mãe?<br>CLIMENIA (VITORIA) (FELICIANA)                                                                                           | (ROMANA) (ANEIDE) (MARLITA) (M | AMAE                  |                 |
| 2. Oual é o seu ano de nascimento ?                                                                                                    | 1070                           |                       |                 |
| 1980         1974         1975         1977         1976           3. Qual é o seu mês de nascimento ?         OUTUBRO         JANEIRO         SETEMBRO         ( | JULHO NOVEMBRO (FEVEREIRO) (   | DEZEMBRO              |                 |
| Voltar ao inicio                                                                                                    |                                |                       | Continuar       |

## 6) Confirmar os dados e clicar em "Continuar":

| gov.br                              |                 |   | 0 <i>Í</i>      |
|-------------------------------------|-----------------|---|-----------------|
| (1)                                 | 2               | 3 |                 |
| Validar dados                       | Confirmar dados |   | Cadastrar senha |
| Confirme seus dados para continuar: |                 |   |                 |
| CPF                                 |                 |   |                 |
| Nome Completo<br>Nome Social        |                 |   |                 |
| Ocomo altero meus dados?            |                 |   |                 |
|                                     |                 |   |                 |
| Voltar ao inicio                    |                 |   | Continuar       |

7) Informar o contato, que poderá ser um e-mail ou o número do telefone celular, e depois clicar em "Continuar":

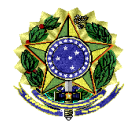

#### MINISTÉRIO PÚBLICO DO TRABALHO

| gov.br                                                                                  |                 |                  | C               |
|-----------------------------------------------------------------------------------------|-----------------|------------------|-----------------|
| 1                                                                                       | 2               | 3                |                 |
| Validar dados                                                                           | Confirmar dados | Informar contato | Cadastrar senha |
|                                                                                         |                 |                  |                 |
| Enviaremos um código para ativar sua conta gov.br.<br>nforme um contato para recebê-lo. |                 |                  |                 |
| 🔘 🔽 Por e-mail                                                                          |                 |                  |                 |
|                                                                                         |                 | ]                |                 |
| Por telefone celular                                                                    |                 |                  |                 |
| Voltar ao início                                                                        |                 |                  | Continuar       |
|                                                                                         |                 |                  | Continuar       |

8) Após o cadastramento do contato, você receberá um código:

| gov.br                                            |                                                                                                    | 0 A                    |
|---------------------------------------------------|----------------------------------------------------------------------------------------------------|------------------------|
| (1)<br>Validar dados                              | 2<br>Atenção                                                                                                    | (4)<br>Cadastrar senha |
| Enviaremos um código para ativar sua conta govbr. | O contato que você informar será o contato cadastrado para sua<br>conta gov.br.                                                  |                        |
| Informe um contato para recebê-lo.                | Ele será usado para recuperar senha, ativar a conta e confirmar outras<br>transações. É importante que você guarde esse contato. |                        |
| Por e-mail                                        | ОК                                                                                                    |                        |
| Por telefone celular                              |                                                                                                    |                        |
| Voltar ao início                                  |                                                                                                    | Continuar              |
|                                                   |                                                                                                    |                        |

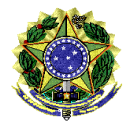

## MINISTÉRIO PÚBLICO DO TRABALHO

|   | gov.br: Criação de conta 🕨 Caixa de entrada 🛪            |                                                                                                    |  |   |   | 8 | ß |
|---|----------------------------------------------------------|----------------------------------------------------------------------------------------------------|--|---|---|---|---|
| • | naoresponda-contasgovbr-s3@economia.gov.br<br>para mim ★ |                                                                                                    |  | ☆ | ٢ |   |   |
|   |                                                          | govbr                                                                                                    |  |   |   |   |   |
|   |                                                          | Olá Nome,                                                                                                    |  |   |   |   |   |
|   |                                                          | Você solicitou a validação do e-mail pessoal para criar uma conta de acesso na plataforma <u>gov.br</u> .                                                        |  |   |   |   |   |
|   |                                                          | Um código (PIN de segurança) foi criado para essa validação.                                                                                                    |  |   |   |   |   |
|   |                                                          | A validação do seu e-mail por código facilita, por exemplo, a redefinição da sua senha de<br>acesso caso você a perca.                                           |  |   |   |   |   |
|   |                                                          | Se foi você mesmo quem solicitou a criação do código de validação do e-mail, digite-o na<br>tela "Digite o código de validação enviado para o e-mail informado." |  |   |   |   |   |
|   |                                                          | Código de validação                                                                                                    |  |   |   |   |   |
|   |                                                          | 440487                                                                                                    |  |   |   |   |   |
|   |                                                          | Este código é válido até 07/08/2024 às 16:21.                                                                                                    |  |   |   |   |   |
|   |                                                          | Nunca informe seus dados de acesso para outra pessoa.                                                                                                    |  |   |   |   |   |
|   |                                                          | Equipe <u>gov.br</u>                                                                                                    |  |   |   |   |   |

 Inserir o código recebido e depois clicar em "Continuar". Caso não tenha recebido o código, clicar na opção "Reenviar código":

10) Cadastrar a senha da conta (observar os requisitos solicitados ao criar a senha). Depois clicar em "Continuar":

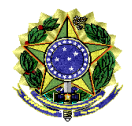

#### MINISTÉRIO PÚBLICO DO TRABALHO

| gov.br                                  |   |                 |                  |                 |
|-----------------------------------------|---|-----------------|------------------|-----------------|
| (1)                                     |   | 2               | 3                | •               |
| Validar dados                           |   | Confirmar dados | Informar contato | Cadastrar senha |
| Cadastre uma senha para sua conta dovbr |   |                 |                  |                 |
| CPF                                     |   |                 |                  |                 |
| Senha                                   |   |                 |                  |                 |
|                                         | 0 |                 |                  |                 |
| Sua senha deve conter:                  |   |                 |                  |                 |
| 오 de 8 à 70 caracteres                  |   |                 |                  |                 |
| 🗸 letra minúscula                       |   |                 |                  |                 |
| S número                                |   |                 |                  |                 |
| Simbolo (Ex: !@#%\$)                    |   |                 |                  |                 |
| Confirmar Senha                         |   |                 |                  |                 |
|                                         | ۲ |                 |                  |                 |
|                                         |   |                 |                  |                 |

11) A conta será criada primeiramente com nível Bronze. Para prosseguir, clicar em "Concluir":

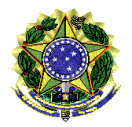

## MINISTÉRIO PÚBLICO DO TRABALHO

|                 | Parabéns!                                                                                                    |
|-----------------|----------------------------------------------------------------------------------------------------|
|                 | Você acaba de criar sua <b>conta gov.br!</b>                                                                               |
|                 | Sua conta é nível <b>BRONZE</b>                                                                                            |
| Se<br>cri<br>go | você estava tentando acessar algum serviço e precisou<br>ar sua conta, você pode retornar e logar em "Entrar com<br>w.br". |
|                 | Concluir                                                                                                    |

12) Retornar ao endereço <u>https://protocoloadministrativo.mpt.mp.br/login</u> e clicar em "Entrar com o gov.br":

| ACESSO AO SISTEMA    |  |
|----------------------|--|
| Lentrar com o gov.br |  |

13)Ler e concordar com a "Autorização de uso dos dados pessoais", depois clicar em "Autorizar":

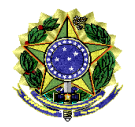

| IVIIINISTENIO FODLICO DO TRADALIO | <b>MINISTÉRIO</b> | <b>PÚBLICO</b> | DO TI | RABAL | но |
|-----------------------------------|-------------------|----------------|-------|-------|----|
|-----------------------------------|-------------------|----------------|-------|-------|----|

| Serviço: Portal de Acesso Inativos                                                                                                    |          |
|----------------------------------------------------------------------------------------------------|----------|
| ste serviço precisa utilizar as seguintes informações pessoais do seu cadastro:                                                                                           |          |
| Identidade gov.br                                                                                                    |          |
| Nome e foto                                                                                                    |          |
| Endereço de e-mail                                                                                                    |          |
| <ul> <li>Dados de vinculação de empresas do gov.br</li> </ul>                                                                                                    |          |
| Confiabilidades de sua conta                                                                                                    |          |
| A partir da sua aprovação, a aplicação acima mencionada e a plataforma gov.br utilizarão as informações listada<br>receptinada es termes do uso o o quise do privesidado. | s acima, |

14) Para realizar protocolos e peticionamentos no Protocolo Administrativo Eletrônico, é necessário que a conta seja nível prata ou ouro e a conta criada ainda é nível bronze. Para aumentar o nível da conta, clicar no link para começar o procedimento de alteração do nível da conta:

| ŀ | MPTDIGITAL<br>Protocolo Administrativo Eletrônico                                                                                                    | 0 | Ministério Público do Trabalho |
|---|----------------------------------------------------------------------------------------------------|---|--------------------------------|
|   | <b>Ops, algo deu errado!!!</b><br>Mensagem: É necessário possuir conta <b>GOV.BR</b> nível <b>PRATA</b> ou <b>OURO</b> para utilizar o serviço de assinatura.<br>Acreses biths://confabilidades staging acresso gov br para alterar o nível da sua conta |   | â                              |
|   | Tentar novamente                                                                                                    |   |                                |

15) Ler os "termos de uso e o aviso de privacidade" e depois clicar em "Autorizar":

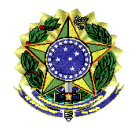

#### MINISTÉRIO PÚBLICO DO TRABALHO

| Autorização de uso de dados pessoais                                                                                    |
|----------------------------------------------------------------------------------------------------|
| Serviço: Confiabilidades Gov.br                                                                                         |
| Este serviço precisa utilizar as seguintes informações pessoais do seu cadastro:                                        |
| Identidade gov.br                                                                                                    |
| Nome e foto                                                                                                    |
| Adquirir confiabilidade de cadastro básico                                                                              |
| Adquirir confiabilidade de certificado digital                                                                          |
| Adquirir confiabilidade através de questionário on-line da Previdência                                                  |
| Adquirir confiabilidade de servidor público                                                                             |
| Confiabilidades de sua conta                                                                                            |
| govbr_adquirir_confiabilidade_bb_internet_banking                                                                       |
| Adquirir confiabilidade através de validação facial                                                                     |
| Adquirir confiabilidade através de balcão do TSE                                                                        |
| Adquirir confiabilidade através de Internet Banking do Banrisul                                                         |
| Adquirir confiabilidade através do Bradesco                                                                             |
| Adquirir confiabilidade através da Caixa Econômica                                                                      |
| Adquirir confiabilidade através do Banco de Brasilia                                                                    |
| Adquirir confiabilidade através do Sicoob                                                                               |
| Adquirir confiabilidade através do Santander                                                                            |
| Adquirir confiabilidade através do Agibank                                                                              |
| Adquirir confiabilidade através do Itaú                                                                                 |
| Adquirir confiabilidade através do Sicredi                                                                              |
| Adquirir confiabilidade através do Banco Mercantil do Brasil                                                            |
| Adquirir confiabilidade através do Picpay                                                                               |
| Adquirir confiabilidade através do Nubank                                                                               |
| Adquirir confiabilidade através do BTG Pactual                                                                          |
|                                                                                                    |
| A partir da sua aprovação, a aplicação acima mencionada e a plataforma gov.br utilizarão as informações listadas acima, |
| respeitando <u>os termos de uso e o aviso de privacidade.</u>                                                           |
|                                                                                                    |
| ( Negar ) Autorizar                                                                                                    |
|                                                                                                    |
|                                                                                                    |

16) Há três opções disponíveis para o nível prata e neste tutorial foi escolhida a opção: Bancos "Validação dos seus dados via internet banking de um banco credenciado":

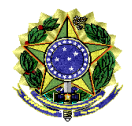

| MINISTÉRIO | <b>PÚBLICO</b> | DO TRA | ABALHO      |
|------------|----------------|--------|-------------|
|            | I ODEICO       | 00110  | (D/ (E)   O |

| gov.br                                      |                                             |                                 | Órgaos do Governo     | Acesso à informação     | Legislação      | Acessibilidade     | 0        | (  |
|---------------------------------------------|---------------------------------------------|---------------------------------|-----------------------|-------------------------|-----------------|--------------------|----------|----|
| ☆ > Segurança > Nível da con                | ta > Aumentar o nível da sua cont           | a                               |                       |                         |                 |                    |          |    |
| Aumentar o níve                             | el da sua conta go                          | ov.br                           |                       |                         |                 |                    |          |    |
| Você pode aumentar o nível da<br>segurança. | sua conta escolhendo a opção                | mais adequada para você, clican | do em algum dos cards | s abaixo. Se a sua cont | a é ouro, ela j | á possui o nível r | náximo d | de |
| Seu nível atual                             |                                             |                                 |                       |                         |                 |                    |          |    |
| SUA CONTA GOV.BR É NÍVEL PR                 | ата                                         | _                               |                       |                         |                 |                    |          |    |
|                                             |                                             |                                 |                       |                         |                 |                    |          |    |
| PRATA                                       |                                             |                                 |                       |                         |                 |                    |          |    |
| Para aumentar o nível da sua o              | conta gov.br para <b>prata</b> , utilize ur | na das opções abaixo:           |                       |                         |                 |                    |          |    |
| SIGEPE                                      | SENATRAN                                    | BANCOS                          |                       |                         |                 |                    |          |    |
|                                             | Reconhecimento facial pelo                  | Validação dos seus dados via    |                       |                         |                 |                    |          |    |

17) Selecionar o banco credenciado. Neste tutorial, foi usado como exemplo o Banco Nubank. Com esse banco, foi solitado um código QR na tela do computador, que foi lido com a câmera do celular:

| gov.br                            |                                          | Órgaos do G                          | overno Acesso à Informação Leç   | gislação Acessibilidade 🚺 💽 🗸   |
|-----------------------------------|------------------------------------------|--------------------------------------|----------------------------------|---------------------------------|
| 希 > Segurança > Aumentar nível da | a conta > Como aumentar o nível da sua   | conta                                |                                  |                                 |
| Bancos credencia                  | dos                                      |                                      |                                  |                                 |
| Você pode aumentar o nível da sua | i conta gov.br para prata, fazendo o log | in no internet banking do seu banco. | Não teremos acesso aos seus dado | s bancários, apenas nome e CPF. |
| Banco do Brasil                   | <mark>ltaŭ</mark> Itaŭ                   | X Caixa Econômica                    | Bradesco                         | Santander                       |
| PicPay/Original                   | Nubank                                   | V Sicoob                             | Sicredi                          | Banrisul                        |
| <b>ogi</b> Agibank                | Banco de Brasilia                        | M+ Banco Mercantil                   | (b) BTG Pactual                  |                                 |
| ⑦ O acesso pelo meu banco é se    | eguro?                                   |                                      |                                  |                                 |

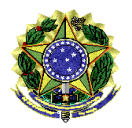

MINISTÉRIO PÚBLICO DO TRABALHO

18) Retornar ao endereço <u>https://protocoloadministrativo.mpt.mp.br/login</u> e clicar em "Entrar com o gov.br". Após o login, você será redirecionado à página de dados cadastrais para confirmação das informações. Conferir as informações cadastrais e clicar em "Efetivar meu cadastro":

ACESSO AO SISTEMA

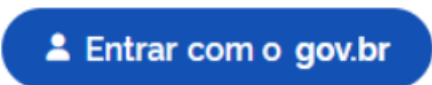

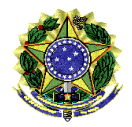

#### MINISTÉRIO PÚBLICO DO TRABALHO

| Protocolo Administrativo     | Eletrônico                                                                                                    | Ministério Público do Tra |
|------------------------------|----------------------------------------------------------------------------------------------------|---------------------------|
|                              | CADASTRO PARA ACESSO AO<br>PROTOCOLO ADMINISTRATIVO ELETRÔ                                                                                    | NICO                      |
| DADOS OBTIL                  | OS DO GOV.BR                                                                                                    |                           |
| Atençao: quaiquer <b>ato</b> | ação nas informações abaixo deve ser feita na plataforma Gov.or                                                                               |                           |
| Nome                         | Meu Nome                                                                                                    |                           |
| Nome social                  | Nome Social                                                                                                    |                           |
| CPF                          | 599.995.840-71                                                                                                    |                           |
| E-mail                       | xxx@gmail.com                                                                                                    |                           |
| Celular                      | 11 5904785                                                                                                    |                           |
| _∅ INFORMAÇÕE                | 5 COMPLEMENTARES                                                                                                    |                           |
| Por favor, complete se       | cadastro com os dados abaixo                                                                                                    |                           |
| Informe o número             | a telefone fiva                                                                                                    |                           |
| into the of humero           |                                                                                                    |                           |
| Telefone fixo                |                                                                                                    |                           |
| Endereço preference          | al para comunicações/notificações                                                                                                    | campo obrigatório         |
| Endereco *                   |                                                                                                    |                           |
| Número *                     |                                                                                                    |                           |
| Complemento                  |                                                                                                    |                           |
| CEP *                        |                                                                                                    |                           |
| UF *                         | ~                                                                                                    |                           |
| Cidade *                     | v                                                                                                    |                           |
| Enderero alternatio          | s (1) para comunicaçãos trotificaçãos                                                                                                    |                           |
| cidereço aneriada            | 11) para comunicações nocincações                                                                                                    |                           |
| Endereço                     |                                                                                                    |                           |
| Numero                       |                                                                                                    |                           |
| Complemento                  |                                                                                                    |                           |
| CEP                          |                                                                                                    |                           |
| UF                           | ~                                                                                                    |                           |
| Cidade                       | ~                                                                                                    |                           |
|                              |                                                                                                    |                           |
| Endereço alternativ          | o (2) para comunicações/notificações                                                                                                    |                           |
| Endereço                     |                                                                                                    |                           |
| Número                       |                                                                                                    |                           |
| Complemento                  |                                                                                                    |                           |
| Bairro                       |                                                                                                    |                           |
| CEP                          |                                                                                                    |                           |
| Cidade                       | · ·                                                                                                    |                           |
| Você é uma naccoa            | real?                                                                                                    |                           |
| Por favor anter de           | alvar os dados informe os 5 caracteres presentes os fisura abaixo                                                                             |                           |
| Dessa forma, asseg           | arano os usuos, morme os o caracteros presentes na ngura abalito.<br>Iramos que nossos serviços não estão sendo acessados de maneira indevida | L                         |
|                              | ar56                                                                                                    |                           |

😆 Efetivar meu cadastro 🛛 🖉 Cancelar